## **TESTING – STUDENT VIEW**

#### See Your Test From Student's Perspective

I'm now going to show you, from the student perspective, what they see when they take your test.

1. You're going to click on the **Test** link.

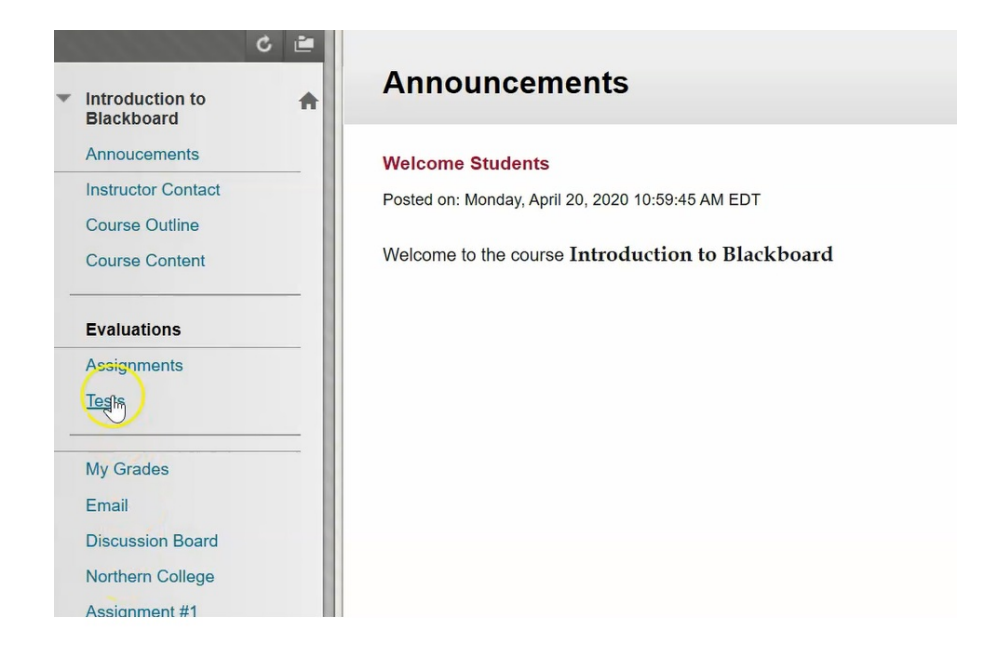

2. You see that the test is available and ready to go.

| 1 Tests            |                           |
|--------------------|---------------------------|
| C 🖻                | Tests                     |
| Blackboard         |                           |
| Annoucements       | Test # 1 How To           |
| Instructor Contact | First test for this class |
| Course Outline     |                           |
| Course Content     |                           |
| Evaluations        |                           |
| Assignments        |                           |
| Tests              |                           |
| My Grades          |                           |
| Email              |                           |
| Discussion Board   |                           |
| Northern College   |                           |

This is the description that you had put in when you created the test.

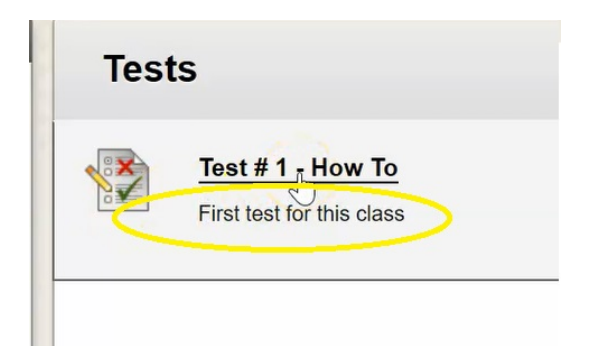

3. Click on Test #1, and it brings up the set of instructions that you have input and outlined by the parameters.

| Begin: Test # 1 - How To                                                                                                    |              |
|----------------------------------------------------------------------------------------------------|--------------|
| INSTRUCTIONS                                                                                                    |              |
| Timed Test<br>This test <b>f</b> fas a time limit of 10 minutes.                                                                                  |              |
| Timer Setting<br>This test will save and submit automatically when the time expires.                                                              |              |
| Force Completion<br>This test can be saved and resumed at any point until time has expired. The timer will continue to run if you leave the test. |              |
| Click <b>Begin</b> to start: Test # 1 - How To. Click <b>Cancel</b> to go back.                                                                   |              |
| Click Begin to start. Click Cancel to quit.                                                                                                    | Cancel Begin |

So it tells you that it's a Time Test and that you have a limit of 10 minutes, but at the end of this 10 minutes the test will save and automatically submit.

Timer Setting This test will save and submit automatically when the time expires. Force Completion This test can be saved and resumed at any point until time has expired. The timer will continue to run if you leave the test.

Click Begin to start: Test # 1 - How To. Click Cancel to go back.

For Force Completion, it does indicate that the test can be saved and resumed at any point until the time is expired. This happens because you did not choose that force completion setting, however this is still the best option to set for your students so that no students test are being submitted prematurely.

4. Click **Begin** to begin the test.

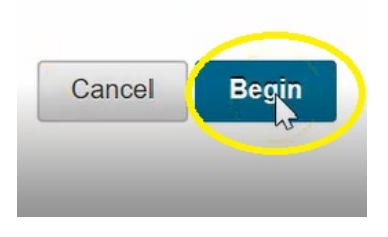

5. It prompts you to enter the password that you have set earlier, so enter that here.

| Enter Password: Test # 1 - How To    |  |
|--------------------------------------|--|
|                                      |  |
| ENTER PASSWORD: TEST # 1 - HOW TO    |  |
| Enter the Password to take the test. |  |
| Password                             |  |
| Monday, May 25, 2020 11:37:27 AM EDT |  |
| Olial Carbonit to warrad             |  |

#### 3. Hit Submit.

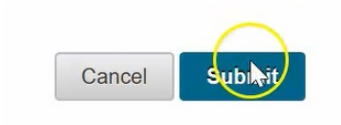

## And you can start my test.

| ↑ O Tests > Take              | Test: Test # | 1 - How To         |                                                                                                    | (               |
|-------------------------------|--------------|--------------------|----------------------------------------------------------------------------------------------------|-----------------|
| c                             | 3 🖻          | Take Test:         | Test # 1 - How To                                                                                                    |                 |
| Introduction to<br>Blackboard | <b>A</b>     |                    |                                                                                                    |                 |
| Annoucements                  |              | * Test Information | n                                                                                                    |                 |
| Instructor Contact            |              | Description        | First test for this class                                                                                                    |                 |
| Course Outline                |              | Instructions       | You have 10 minutes to complete this test                                                                                                    |                 |
| Course Content                |              |                    |                                                                                                    |                 |
|                               | _            | Timed Test         | This test has a time limit of 10 minutes. This test will save and submit automatically when the time expires.<br>Warnings appear when half the time, 5 minutes, 1 minute, and 30 seconds remain. |                 |
| Evaluations                   |              | Multiple Attempts  | Not allowed. This test can only be taken once.                                                                                                    |                 |
| Assignments                   |              | Force Completion   | This test can be saved and resumed at any point until time has expired. The timer will continue to run if you leave the test.                                                                    |                 |
| Tests                         |              |                    | Your answers are saved automatically.                                                                                                    |                 |
|                               |              | -                  |                                                                                                    | 45              |
| My Grades                     |              | Remaining Tin      | ne: 9 minutes, 14 seconds.                                                                                                    |                 |
| Email                         |              | × Question Com     | Inletion Status:                                                                                                    |                 |
| Discussion Board              |              | - ducotion com     |                                                                                                    |                 |
| Northern College              |              | Click Save and S   | Submit to save and submit. Click Save All Answers to save all answers.                                                                                                    |                 |
| Hordreith College             |              |                    | Save All Answers                                                                                                    | Save and Submit |

So again, it displays you test information...

| * Test Information | on                                                                                                    |
|--------------------|----------------------------------------------------------------------------------------------------|
| Description        | First test for this class                                                                                                    |
| Instructions       | You have 10 minutes to complete this test                                                                                                    |
| Timed Test         | This test has a time limit of 10 minutes.This test will save and submit automatically when the time expires.<br>Warnings appear when <b>half the time, 5 minutes, 1 minute</b> , and <b>30 seconds</b> remain. |
| Multiple Attempts  | Not allowed. This test can only be taken once.                                                                                                    |
| Force Completion   | This test can be saved and resumed at any point until time has expired. The timer will continue to run if you leave the test.                                                                                  |
|                    | Your answers are saved automatically.                                                                                                    |

....and how many minutes you have remaining.

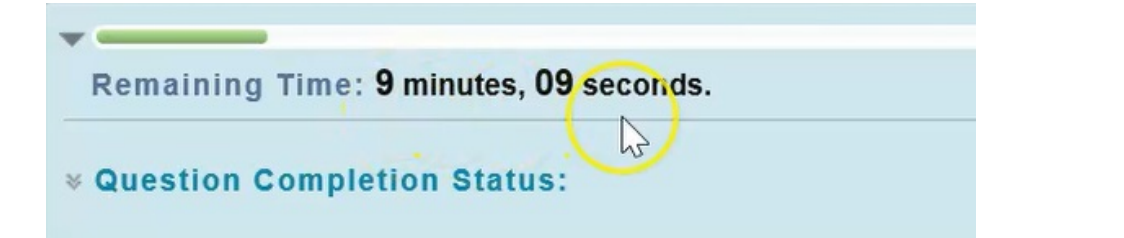

#### **Reviewing Your Test Questions**

#### 1. Here's Question 1.

QUESTION 1 1 points Saving Answer The term "oxidizing" means to combine or become combined with oxygen. **Q** True False

#### Once the student selects their answer, it will automatically save the answer

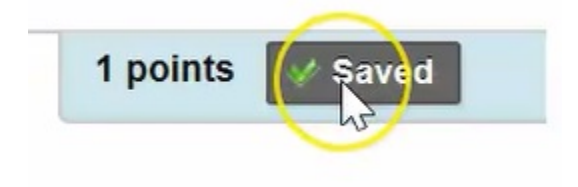

### 2. Question 2

| in your | own    | words please | describ  | e the pro | ocess | that h | appe          | ns d | luri | ng th | ece | ell cy | cle. |  |   |   |     |   |  |  |
|---------|--------|--------------|----------|-----------|-------|--------|---------------|------|------|-------|-----|--------|------|--|---|---|-----|---|--|--|
| For the | toolba | Arial        | +F10 (PC | C) or ALT | +FN+  | F10 (N | lac).<br>:= - | 1=   |      | REC   | +   | 01     | 25   |  |   | ; | 5,3 | × |  |  |
|         | -      |              | - (      |           |       | -      |               | 3-   |      |       |     | -      |      |  | - |   |     | ~ |  |  |
|         |        |              |          |           |       |        |               |      |      |       |     |        |      |  |   |   |     |   |  |  |
|         |        |              |          | т         |       |        |               |      |      |       |     |        |      |  |   |   |     |   |  |  |

For short answer and essay questions you have the opportunity to type information and then hit save answer part way through to ensure that all of my answers are saving...

| For the toolbar, press ALT+F10 (PC) or ALT+FN+F10 (Mac).<br><b>T T T T</b> Arial $\checkmark$ 3 (12pt) $\checkmark$ <b>T</b> $\bullet$ $\equiv$ $\bullet$ $\swarrow$ $\bullet$ $\bullet$ $\bullet$ $\bullet$ $\bullet$ $\bullet$ $\bullet$ $\bullet$ $\bullet$ $\bullet$ | In yo | our o  | own v | vords plea  | ase des | cribe the p | rocess   | that I | happe | ens du | uring the | cell | cycle. |  |         |    |        |  |  |
|----------------------------------------------------------------------------------------------------|-------|--------|-------|-------------|---------|-------------|----------|--------|-------|--------|-----------|------|--------|--|---------|----|--------|--|--|
| <b>T T T Arial</b> $\checkmark$ 3 (12pt) $\checkmark$ <b>T</b> $\checkmark$ $\boxminus$ $\checkmark$ $\checkmark$ $\checkmark$ $\checkmark$ $\checkmark$ $\checkmark$                                                                                                    | For t | the t  | oolba | r, press Al | LT+F10  | (PC) or AL  | T+FN+F   | -10 (I | Mac). |        |           |      |        |  |         |    |        |  |  |
|                                                                                                    | т     | T      | T     | Arial       | $\sim$  | 3 (12pt)    | $\sim$ . | Г -    | :=    | - il   | - ABC     | • 0  | 25     |  | <b></b> | 25 | ×      |  |  |
| this is my answer ^                                                                                                    | this  | s is r | ny ar | nswer       |         |             |          |        |       |        |           |      |        |  |         |    | $\sim$ |  |  |

Or simply by moving on to the next question it will automatically save the answer.

3. Question 3

| 1111 | QUESTION 3                      |            | 1 points Save Answer |
|------|---------------------------------|------------|----------------------|
|      | What is the square root of 100? |            |                      |
|      | ◯ a.25                          | $\bigcirc$ |                      |
|      | <b>o</b> b. 10                  |            |                      |
|      | ○ c. 1                          |            |                      |
|      | O d. 50                         |            |                      |

Again, you can either hit save answer or go on to the next question and it will automatically save for me.

#### 4. Question 4

| What is an obminator used for?                                                                                                    |   |  |
|----------------------------------------------------------------------------------------------------|---|--|
| For the toolbar, press AI T+F10 (PC) or AI T+FN+F10 (Mac)                                                                                               |   |  |
| <br><b>T T T</b> Arial $\vee$ 3 (12pt) $\vee$ <b>T</b> $\cdot$ $\equiv$ $\cdot$ $\equiv$ $\cdot$ $\heartsuit$ $\cdot$ $\varnothing$ $\circlearrowright$ |   |  |
| <br>this used to measure Testical excited                                                                                                    | ^ |  |

## 5. Then you'll just have to hit save and submit

| Save and Submit |
|-----------------|
|                 |

It's always going to come up and ask me if you're sure that you want to do this and you're sure that you answered all of the questions.

|        |                            |                                    | $\times$ |
|--------|----------------------------|------------------------------------|----------|
| This   | s site says                |                                    |          |
| Test s | submission confirmation: C | lick Cancel to return to the test. |          |
| CIICK  |                            |                                    |          |

If you hadn't answered all the questions, it would highlight it for you here.

#### 6. Click OK

| 5                  |                                                      |                                   | × |
|--------------------|------------------------------------------------------|-----------------------------------|---|
| This               | site says                                            |                                   |   |
| Test su<br>Click O | bmission confirmation: Cl<br>K to submit assessment. | ick Cancel to return to the test. |   |
|                    | С ок                                                 | Cancel                            |   |

And your test is now complete.

| Tests > Test Submitted: 1        | Test # 1 - How To                                                                                                    |
|----------------------------------|----------------------------------------------------------------------------------------------------|
| C 🖻                              | Test Submitted: Test # 1 - How To                                                                                                    |
| Blackboard                       | Test saved and submitted                                                                                                    |
| Annoucements                     | Student: Test Student                                                                                                    |
| Instructor Contact               | Test: Test # 1 - How To                                                                                                    |
| Course Outline<br>Course Content | Course: Introduction to Blackboard (NCBlackboard-2020)<br>Started: 5/25/20 11:36 AM<br>Submitted: 5/25/20 11:39 AM<br>Time Used: 2 minutes out of 10 minutes |
| Evaluations                      | Click <b>OK</b> to review results.                                                                                                    |
| Assignments                      |                                                                                                    |
| Tests                            |                                                                                                    |
| My Grades                        |                                                                                                    |
| F1                               |                                                                                                    |

So in this window it shows me that you've submitted your test, and it says to click OK to view results.

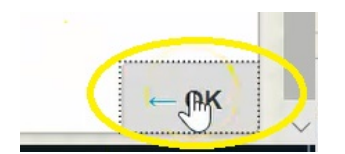

If you click ok, all that you're going to see is that you've completed the test and that it needs grading.

# Review Test Submission: Test # 1 - How To

| User          | Test Student                              |
|---------------|-------------------------------------------|
| Course        | Introduction to Blackboard                |
| Test          | Test # 1 - How To                         |
| Started       | 5/25/20 11:36 AM                          |
| Submitted     | 5/25/20 11:39 AM                          |
| Status        | Needs Grading                             |
| Attempt Score | Grade not available.                      |
| Time Elapsed  | 2 minutes out of 10 minutes               |
| Instructions  | You have 10 minutes to complete this test |

Monday, May 25, 2020 11:39:53 AM EDT

There's two reasons for this:

The first is you took off that check mark that allows students to view their test and all their answers. But in this example we've also included subjective type questions, such short answer and essay. As soon as you do that, those questions need to be graded by you, the faculty, as your test will sit as an incomplete graded test until you go in and mark those types of questions. A soon as you do that, the entire test mark will update and be placed in the students grade center.